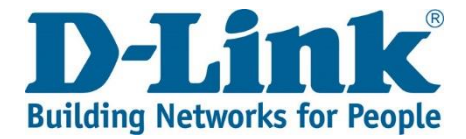

### DWR-920PW T4 4G FLLA PHONE Firmware Update

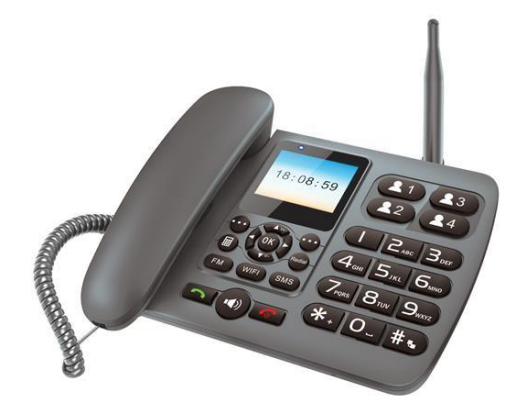

#### Tools required for phone update:

1x PC or laptop running on Windows 1x USB cable with data capability (USB to micro USB) – Picture reference below

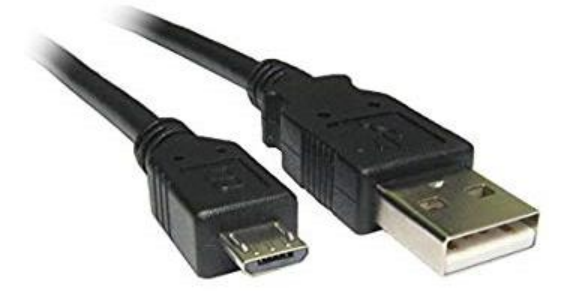

### Download both the phone update tool and FW package

Link to the phone update tool and firmware: <u>http://downloads.d-link.co.za/DWR/dwr920PW/firmware/</u>

How to tell which firmware file to download, if your Serial Number Begins with the following:

| Serial Number first 5 Digits | File Name                        |
|------------------------------|----------------------------------|
| JX2CC                        | DWR-920_PW_2022120216_4G-RELEASE |
| JX4CT                        | DWR-920PW-T4_001.3               |

# Index of /DWR/dwr920PW/firmware

| Name                   | Last modified    | Size Description |
|------------------------|------------------|------------------|
| Parent Directory       |                  | -                |
| DWR-920PW-T4_001.1.zip | 2023-10-31 14:18 | 157M             |
| DWR-920PW-T4_001.2.zip | 2025-03-07 17:22 | 157M             |
| DWR-920PW-T4_001.3.zip | 2025-03-07 17:23 | 157M             |
| DWR-920_PW_202212021>  | 2023-10-31 14:19 | 157M             |
| Firmware Update Guid>  | 2025-03-14 10:34 | 494K             |
| Update-Tool.zip        | 2025-03-14 11:14 | 36M              |

#### 2) Extract/Unzip all files to the same folder

- Mediatek\_Driver\_Auto\_Installer\_1.1352.00
- 📕 ResearchDownload

SPRD\_NPI\_USBDriver\_1.4

- SPRD\_USBDriver
- DWR-920PW-T4\_001.3.pac
- 3) Select **SPRD\_NPI\_USBDriver\_1.4** and **SPRD\_USBDriver** folder, install either **32install** or **64install** depending on the system format. Follow the instructions on screen.

| Name                                                  | Date modified                                                                                 | Туре                                                          | Size                               |  |
|-------------------------------------------------------|-----------------------------------------------------------------------------------------------|---------------------------------------------------------------|------------------------------------|--|
| ] drivers                                             | 2018-02-28 12:38                                                                              | File folder                                                   |                                    |  |
| 💐 32install                                           | 2017-11-10 05:13                                                                              | Application                                                   | 901 KB                             |  |
| 🍣 64install                                           | 2017-11-10 05:13                                                                              | Application                                                   | 1 026 KB                           |  |
| 🧾 dpinst                                              | 2017-11-10 05:13                                                                              | XML File                                                      | 1 KB                               |  |
| UninstallDriver32                                     | 2017-11-10 05:13                                                                              | Application                                                   | 270 KB                             |  |
| UninstallDriver64                                     | 2017-11-10 05:13                                                                              | Application                                                   | 335 KB                             |  |
|                                                       |                                                                                               |                                                               |                                    |  |
| A                                                     |                                                                                               |                                                               |                                    |  |
| Name                                                  | Date modified                                                                                 | Туре                                                          | Size                               |  |
| Name                                                  | Date modified<br>2018-02-28 12:38                                                             | Type<br>File folder                                           | Size                               |  |
| Name<br>Drivers<br>32install                          | Date modified<br>2018-02-28 12:38<br>2017-11-13 01:19                                         | Type<br>File folder<br>Application                            | Size<br>901 KB                     |  |
| Name<br>Drivers<br>32install<br>\$ 64install          | Date modified<br>2018-02-28 12:38<br>2017-11-13 01:19<br>2017-11-13 01:19                     | Type<br>File folder<br>Application<br>Application             | Size<br>901 KB<br>1 026 KB         |  |
| Name<br>Drivers<br>32install<br>64install<br>) dpinst | Date modified<br>2018-02-28 12:38<br>2017-11-13 01:19<br>2017-11-13 01:19<br>2017-11-13 01:19 | Type<br>File folder<br>Application<br>Application<br>XML File | Size<br>901 KB<br>1 026 KB<br>1 KB |  |

4) Select **Mediatek\_Driver\_Auto\_Installer\_1.1352.00** folder, install **Mediatek-Drivers-Install**. Follow the instructions on screen.

| 📜 SmartPhoneDriver                                                                                                    | 2012/09/04 11:18            | File folder        |   |      |
|----------------------------------------------------------------------------------------------------|-----------------------------|--------------------|---|------|
| Credits                                                                                                    | 2016/03/18 20:24            | Text Document      |   | 1 KB |
| Mediatek-Drivers-Install                                                                                                    | 2016/03/13 11:38            | Windows Batch File |   | 2 KB |
| Mediatek-Drivers-Remove                                                                                                    | 2016/03/13 11:39            | Windows Batch File |   | 3 KB |
| ReadMe                                                                                                    | 2016/03/20 09:13            | Text Document      |   | 1 KB |
| C:\Windows\system32\cmd.exe                                                                                                    |                             |                    | - | ×    |
| **** Mediatek USB Driver Install v. 1.00<br>OS detected =<br>Platform detected =<br>Driver folder =                                                                                                    |                             |                    |   |      |
| **** Mediatek USB unsigned driver installation<br>**** Mediatek USB unsigned driver installation                                                                                                    | on started<br>on completed! |                    |   |      |
| <pre>**** Mediatek USB signed driver installation **** Mediatek USB signed driver installation ##### Press any key to exit ####</pre>                                                                                                    | started<br>completed!       |                    |   |      |
| the start and the start and th |                             |                    |   |      |

5) Select **ResearchDownload** folder  $\rightarrow$  Bin  $\rightarrow$  ResearchDownload to launch the update tool.

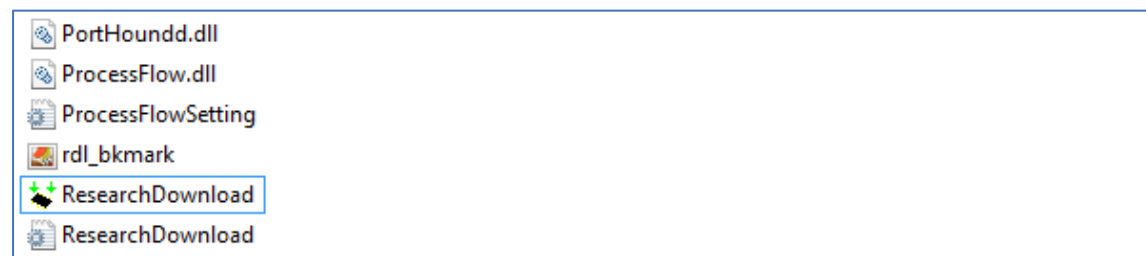

6) Start the program (the program can take 30s ~ 2min to open). You will be presented with the below program screen. Press the Gear icon as indicated by the arrow.

| *     |        | Research | Download - R19.0.0001 | - 🗆 🗙   |
|-------|--------|----------|-----------------------|---------|
| Q     |        |          |                       |         |
| Port  | Step   | Status   | Progress              | Time(s) |
|       | $\sim$ |          |                       |         |
|       |        |          |                       |         |
|       |        |          | TTT 11+ +             |         |
|       |        |          | 「加友」と主                | てを用     |
| <     |        |          |                       | >       |
| Ready |        |          |                       | NUM     |

7) We will now load the firmware file. Select the downloaded PAC file earlier and click "Open". Below we used DWR-920PW-T4\_001.3pac as example:

| 😽 Open                                                                               |                        |               |              |            |                                 | × |
|--------------------------------------------------------------------------------------|------------------------|---------------|--------------|------------|---------------------------------|---|
| $\leftarrow$ $\rightarrow$ $\checkmark$ $\uparrow$ 🖡 $\Rightarrow$ This PC $\approx$ | > Documents > D-Link > | Telkom → DWR- | 920PW > Demo | ٽ ~        | Search Demo                     | م |
| Organize   New folder                                                                |                        |               |              |            | ▼                               | ? |
| Name                                                                                 | Date                   | modified      | Туре         | Size       |                                 |   |
| ResearchDownload                                                                     | 2025,                  | /02/07 18:47  | File folder  |            |                                 |   |
| SPRD_NPI_USBDriver_1.4                                                               | 2025,                  | /02/07 18:47  | File folder  |            |                                 |   |
| SPRD_USBDriver                                                                       | 2025,                  | /02/07 18:47  | File folder  |            |                                 |   |
| DWR-920PW-T4_001.3.pac                                                               | 2024,                  | /03/07 14:25  | PAC File     | 427 285 KB |                                 |   |
|                                                                                      |                        |               |              |            |                                 |   |
| File name:                                                                           | DWR-920PW-T4_001.3.pac |               |              | ~          | Packet Files (*.pac) Open Cance | ~ |

8) Once the packet file has been loaded, your program screen will look like the below. **Press the Play button** as indicated by the arrow below. The Play button will turn grey to show it is now running.

| *     | ResearchDownload - R19.0.0001 |              |                               |         |  |  |
|-------|-------------------------------|--------------|-------------------------------|---------|--|--|
|       |                               |              | sp9820e_2h10 : MOCOR5_sfphone |         |  |  |
| Port  | Step                          | Status       | Progress                      | Time(s) |  |  |
|       |                               | $\mathbf{X}$ |                               |         |  |  |
|       |                               | N            |                               |         |  |  |
|       |                               |              | TIT 4                         | ノ生まる    |  |  |
|       |                               |              | 71 12                         |         |  |  |
| Ready |                               |              |                               | NUM     |  |  |

9) For the next step, make sure the phone is <u>POWERED OFF and the Battery and power adapter is</u> <u>removed</u>. Hold down the **Right Option Key** on the front face of the phone and plug the USB cable from your PC/laptop to the USB port on the back of the phone as shown below. If you already have the USB cable plugged into the phone, you need to unplug and repeat step 9.

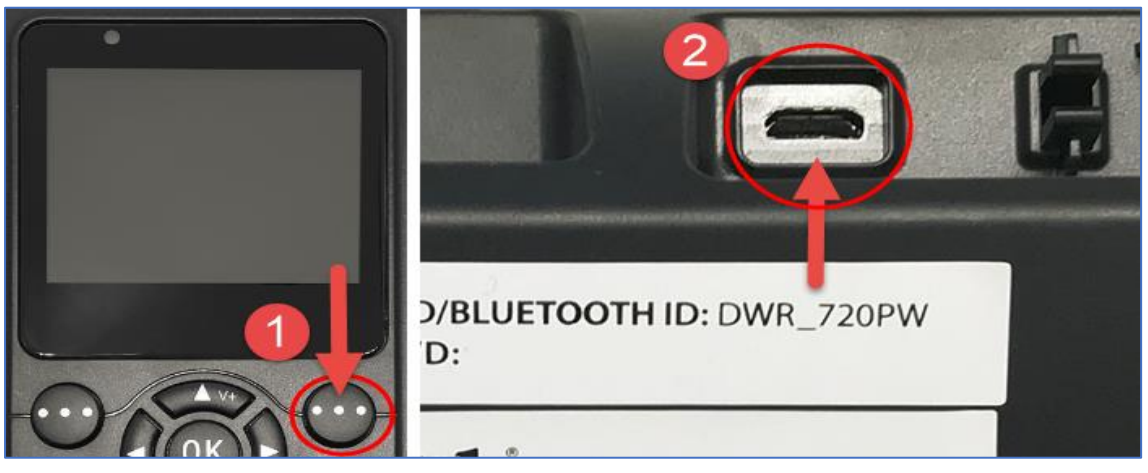

10) **Keep the Right Option Key pressed in** until you see the program starting to download as indicated below. Once you see the below status Downloading..., you can let go of the Right Option Key.

|                               | ,                                 |  |             |  | 0 / 1    | <u> </u> | 0       | •  |
|-------------------------------|-----------------------------------|--|-------------|--|----------|----------|---------|----|
| ¥ 👘                           | ResearchDownload - R19.0.0001 - 🗖 |  |             |  |          |          |         | ×  |
| sp9820e_2h10 : MOCOR5_sfphone |                                   |  |             |  |          |          |         |    |
| Port                          | Step                              |  | Status      |  | Progress |          | Time(s) |    |
| 24                            | FDL                               |  | Downloading |  |          |          | 2       |    |
|                               |                                   |  |             |  |          | _920PV   | V       |    |
| <                             |                                   |  |             |  | 研        | 发下素      | 這支      | Ŧ, |
| Ready                         |                                   |  |             |  |          |          | NUM     |    |

11) Wait until you see the **program progress bar indicating** <u>Ready</u>. This process can take about 55s to 2min depending on the pc.

| *     |         | Researc   | hDownload - R19. | 0.0001      |         |         | х  |
|-------|---------|-----------|------------------|-------------|---------|---------|----|
| ٩     |         | sp!       | 9820e_2h10 : MO  | COR5_sfphor | ie<br>I |         |    |
| Port  | Step    | Status    |                  | Progress    |         | Time(s) |    |
| 24    | _RESET_ | Unplugged |                  | Ready       |         | 55s     |    |
|       |         |           |                  |             |         |         |    |
|       |         |           |                  |             |         |         |    |
|       |         |           |                  |             |         |         |    |
|       |         |           |                  | TTT /       | (+      |         | -1 |
|       |         |           |                  | 1/172       |         | TEF     | F  |
| <     |         |           |                  |             |         |         | >  |
| Ready |         |           |                  |             |         | NUM     |    |

12) **The phone will now boot up by itself**. You might see the below screen indicating the USB is connected to the pc. You can now insert the battery back into the phone and plug in the power adapter. Unplug the USB cable from the phone.

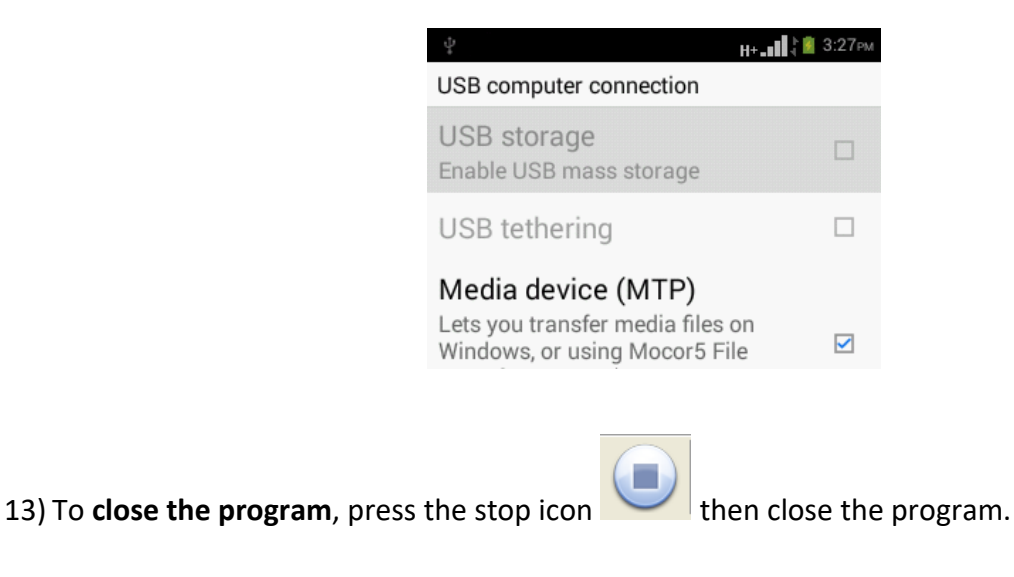

## FAQ:

- 1. Nothing is happening when I plug in the USB cable to the phone when downloading step 10?
  - 1.1. Make sure the USB cable used does have the data input capability. Some cables can only be used as a power charger cable and does not have the data input function required for the update tool.
  - 1.2. Make sure it is the <u>right</u> option button that is pressed.
  - 1.3. Try use a different USB port on your PC/Laptop.
  - 1.4. Run through steps 3 & 4 again to make sure you have all the drivers installed properly.